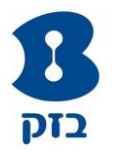

## הנחייה לשינוי תצורת מודם VDSL T&W לעבודה במצב Bridge

1. <u>מחיקת קישור WAN PPP</u> : כניסה ל-GUI של הנתב (10.0.0.138), בתפריט משמאל

להיכנס ל-WAN Service← Advanced Setup →לסמן √ בתיבת הסימון להסרה→ ללחוץ על פקד "Remove"

| Live Search      Live Search      L | et     et       acc     Descriptio       1     pppoe_0_8_ | п <b>Туре</b><br>48 РРРоІ | Choose Add, Ra<br>Vlan802.1p<br>E N/A | Wide Area<br>move or Edit<br>VlanMuxId<br>N/A | Network<br>to configur<br>Igmp<br>Disabled | (WAN) s<br>e a WAN<br>NAT<br>Enabled | Service S<br>service ov<br>Firewall<br>Enabled | etup<br>er a selec<br>IPv4<br>Enabled | cted interfe                    | ice.<br>Mid<br>Disabled | http<br>אירה<br>Remove | //10.0.<br>Bro<br>Edit<br>edit | 0.138/main.l-<br>א מועדפין<br>adband Rout | ntml 🙋<br>תצוגי<br>er 🏈 |
|----------------------------------------------------------------------------------------------------|-----------------------------------------------------------|---------------------------|---------------------------------------|-----------------------------------------------|--------------------------------------------|--------------------------------------|------------------------------------------------|---------------------------------------|---------------------------------|-------------------------|------------------------|--------------------------------|-------------------------------------------|-------------------------|
| Sevice Info<br>Advanced Setup<br>Layer2 Interface<br>WAN Security<br>Parental Control<br>Quality of Service<br>Routing<br>DIS<br>DSL<br>UPAP                                                                                                    | ace Descriptio<br>1 pppoe_0_8_                            | <b>n Туре</b><br>48 РРРоІ | Choose Add, Re<br>Vlan802.1p          | Wide Area<br>move or Edit<br>VlanMuxId        | Network<br>to configur<br>Igmp<br>Disabled | (WAN) S<br>e a WAN<br>NAT<br>Enabled | Service S<br>service ov<br>Firewall<br>Enabled | etup<br>er a selec<br>IPv4<br>Enabled | ted interfa<br>IPv6<br>Disabled | ice.<br>Mid<br>Disabled | Remove                 | Bro<br>Edit                    | ה מעדפין<br>adband Rout<br>Action         | תצוגי                   |
| <ul> <li>Pevice Info</li> <li>Advanced Setup</li> <li>LAN</li> <li>NAT</li> <li>Available</li> <li>Period</li> <li>Interface</li> <li>WAN Service</li> <li>Parental Control</li> <li>Quality of Service</li> <li>Routing</li> <li>DHS</li> <li>DSL</li> <li>UPAP</li> </ul>                                                                                                    | ace Descriptio                                            | n <b>Type</b><br>48 PPPol | Choose Add, Re                        | Wide Area<br>move or Edit<br>VlanMuxId<br>N/A | Network<br>to configur<br>Igmp<br>Disabled | (WAN) S<br>e a WAN<br>NAT<br>Enabled | Service S<br>service ov<br>Firewall<br>Enabled | etup<br>er a selec<br>IPv4<br>Enabled | ted interfa<br>IPv6<br>Disabled | ice.<br>Mid<br>Disabled | Remove                 | Bro<br>Edit<br>edit            | Action                                    | er 🍘                    |
| Device Info<br>Advanced Setup<br>Layer2 Interface<br>WAN Service<br>LAN<br>NAT<br>Security<br>Parental Control<br>Quality of Service<br>Routing<br>DNS<br>DSL<br>UPAP                                                                                                    | ice Descriptio                                            | n Type                    | Choose Add, Re                        | Wide Area<br>move or Edit<br>VlanMuxId<br>N/A | Network<br>to configur<br>Igmp<br>Disabled | (WAN) s<br>e a WAN<br>NAT<br>Enabled | Service S<br>service ov<br>Firewall<br>Enabled | etup<br>er a selec<br>IPv4<br>Enabled | ted interfa                     | ice.<br>Mid<br>Disabled | Remove                 | Edit                           | Action<br>Up                              |                         |
| Device Info<br>Advanced Setup<br>Layer2 Interface<br>WAR Service<br>LAN<br>NAT<br>Security<br>Parental Control<br>Quality of Service<br>Routing<br>DNS<br>DSL<br>UPnP<br>DNS Proxy                                                                                                    | ice Descriptio                                            | n <b>Type</b><br>48 PPPol | Choose Add, Re Vlan802.1p             | Wide Area<br>move or Edit<br>VlanMuxId<br>N/A | Network<br>to configur<br>Igmp<br>Disabled | (WAN) S<br>e a WAN<br>NAT<br>Enabled | Service S<br>service ov<br>Firewall<br>Enabled | etup<br>er a selec<br>IPv4<br>Enabled | ted interfa<br>IPv6<br>Disabled | ice.<br>Mid<br>Disabled | Remove                 | Edit                           | Action<br>Up                              |                         |
| Device Info<br>Advanced Setup<br>Layer2 Interface<br>WAN Service<br>LAN<br>NAT<br>Security<br>Parental Control<br>Quality of Service<br>Routing<br>DIS<br>DSL<br>UPAP                                                                                                    | ice Descriptio                                            | n Type<br>48 PPPol        | Choose Add, Re<br>Vlan802.1p          | Wide Area<br>move or Edit<br>VlanMuxId<br>N/A | Network<br>to configur<br>Igmp<br>Disabled | (WAN) S<br>e a WAN<br>NAT<br>Enabled | Service S<br>service ov<br>Firewall<br>Enabled | etup<br>er a selec<br>IPv4<br>Enabled | ted interfa<br>IPv6<br>Disabled | nce.<br>Mid<br>Disabled | Remove                 | Edit                           | Action<br>Up                              |                         |
| Device Info<br>Advanced Setup<br>Layer2 Interface<br>WAN Service<br>LAN<br>NAT<br>Security<br>Parental Control<br>Quality of Service<br>Routing<br>DNS<br>DSL<br>UPAP                                                                                                    | Descriptio                                                | n <b>Type</b><br>48 PPPol | Choose Add, Re<br>Vlan802.1p          | Wide Area<br>move or Edit<br>VlanMuxId        | Network<br>to configur<br>Igmp<br>Disabled | (WAN) S<br>e a WAN<br>NAT<br>Enabled | Service S<br>service ov<br>Firewall<br>Enabled | etup<br>er a selec<br>IPv4<br>Enabled | ted interfa<br>IPv6<br>Disabled | ice.<br>Mid<br>Disabled | Remove                 | Edit                           | Action<br>Up                              |                         |
| Device Info<br>Advanced Setup<br>Layer2 Interface<br>WAN Service<br>LAN<br>NAT<br>Security<br>Parental Control<br>Quality of Service<br>Routing<br>DNS<br>DSL<br>UPNP<br>DNS Proxy                                                                                                    | Descriptio                                                | n Type                    | Choose Add, Re<br>Vlan802.1p          | Wide Area<br>move or Edit<br>VlanMuxId<br>N/A | Network<br>to configur<br>Igmp<br>Disabled | (WAN) S<br>e a WAN<br>NAT<br>Enabled | Service S<br>service ov<br>Firewall<br>Enabled | etup<br>er a selec<br>IPv4<br>Enabled | ted interfa<br>IPv6<br>Disabled | nce.<br>Mid<br>Disabled | Remove                 | Edit                           | Action<br>Up                              |                         |
| Device Info<br>Advanced Setup<br>Layer2 Interface<br>WAN Service<br>VAN Service<br>NAT<br>Security<br>Parental Control<br>Quality of Service<br>Routing<br>DNS<br>DSL<br>UPNP<br>DNS Proxy                                                                                                    | Descriptio                                                | n Type                    | Choose Add, Re<br>Vlan802.1p<br>E N/A | Move or Edit                                  | to configur<br>Igmp<br>Disabled            | e a WAN<br>NAT<br>Enabled            | Firewall                                       | er a selec<br>IPv4<br>Enabled         | ted interfa<br>IPv6<br>Disabled | nce.<br>Mld<br>Disabled | Remove                 | Edit<br>edit                   | Action<br>Up                              |                         |
| Device Info Advanced Setup Layer2 Interfac WAll Service LAN NAT Security Parental Control Quality of Service Routing DNS DSL UPnP DNS Proxy                                                                                                    | Description           1         pppoe_0_8_1               | n Type                    | Vlan802.1p                            | VlanMuxId<br>N/A                              | Igmp<br>Disabled                           | NAT<br>Enabled                       | Firewall<br>Enabled                            | IPv4<br>Enabled                       | IPv6<br>Disabled                | MId<br>Disabled         | Remove                 | Edit<br>edit                   | Action<br>Up                              |                         |
| Advanced Setup<br>Layer2 Interface<br>WANI Service<br>NAT<br>Security<br>Parental Control<br>Quality of Service<br>Routing<br>DHS<br>DSL<br>UPNP<br>DHS Proxy                                                                                                    | Descriptio           1         pppoe_0_8_                 | n Type                    | Vlan802.1p                            | VlanMuxId                                     | Igmp<br>Disabled                           | NAT<br>Enabled                       | Firewall<br>Enabled                            | IPv4<br>Enabled                       | IPv6<br>Disabled                | Mld<br>Disabled         | Remove                 | Edit<br>edit                   | Action<br>Up                              |                         |
| Layer2 Interface<br>WAN Service 2<br>LAN<br>NAT<br>Security<br>Parental Control<br>Quality of Service<br>Routing<br>DNS<br>DSL<br>UPNP<br>DNS Proxy                                                                                                    | 1 pppoe_0_8_                                              | 48 PPPol                  | E N/A                                 | N/A                                           | Disabled                                   | Enabled                              | Enabled                                        | Enabled                               | Disabled                        | Disabled                |                        | edit                           | Up                                        |                         |
| LAN<br>NAT<br>Security<br>Parental Control<br>Quality of Service<br>Routing<br>DNS<br>DSL<br>UPnP<br>DNS Proxy                                                                                                    | pppoc_o_o_                                                |                           |                                       | 14/23                                         | Dibabica                                   | Lindbied                             | Lindbied                                       | LINGUICO                              | Disabica                        | Dibabied                | 0                      |                                | -P                                        |                         |
| NAT<br>Security<br>Parental Control<br>Quality of Service<br>Routing<br>DNS<br>DSL<br>UPnP<br>DNS Proxy                                                                                                    |                                                           |                           |                                       |                                               |                                            |                                      |                                                |                                       |                                 |                         |                        |                                |                                           |                         |
| Security<br>Parental Control<br>Quality of Service<br>Routing<br>DNS<br>DSL<br>UPnP<br>DNS Proxy                                                                                                    |                                                           |                           |                                       |                                               |                                            |                                      |                                                |                                       |                                 |                         | 3                      |                                |                                           |                         |
| Parental Control<br>Quality of Service<br>Routing<br>DNS<br>DSL<br>UPnP<br>DNS Proxy                                                                                                    |                                                           |                           |                                       |                                               | Add                                        | Remove                               |                                                |                                       |                                 |                         | -                      |                                |                                           |                         |
| Quality of Service<br>Routing<br>DNS<br>DSL<br>UPnP<br>DNS Proxy                                                                                                    |                                                           |                           |                                       |                                               |                                            |                                      |                                                |                                       |                                 |                         |                        |                                |                                           |                         |
| Routing<br>DNS<br>DSL<br>UPnP<br>DNS Proxy                                                                                                    |                                                           |                           |                                       |                                               |                                            |                                      |                                                |                                       |                                 |                         |                        |                                |                                           |                         |
| DNS<br>DSL<br>UPnP<br>DNS Proxy                                                                                                    |                                                           |                           |                                       |                                               |                                            | 4                                    |                                                |                                       |                                 |                         |                        |                                |                                           |                         |
| DSL<br>UPnP<br>DNS Proxy                                                                                                    |                                                           |                           |                                       |                                               |                                            |                                      |                                                |                                       |                                 |                         |                        |                                |                                           |                         |
| UPnP<br>DNS Proxy                                                                                                    |                                                           |                           |                                       |                                               |                                            |                                      |                                                |                                       |                                 |                         |                        |                                |                                           |                         |
| DNS Proxy                                                                                                    |                                                           |                           |                                       |                                               |                                            |                                      |                                                |                                       |                                 |                         |                        |                                |                                           |                         |
|                                                                                                    |                                                           |                           |                                       |                                               |                                            |                                      |                                                |                                       |                                 |                         |                        |                                |                                           |                         |
| Print Server                                                                                                    |                                                           |                           |                                       |                                               |                                            |                                      |                                                |                                       |                                 |                         |                        |                                |                                           |                         |
| DLNA                                                                                                    |                                                           |                           |                                       |                                               |                                            |                                      |                                                |                                       |                                 |                         |                        |                                |                                           |                         |
| Packet Acceleration                                                                                                    |                                                           |                           |                                       |                                               |                                            |                                      |                                                |                                       |                                 |                         |                        |                                |                                           |                         |
| Interface Grouping                                                                                                    |                                                           |                           |                                       |                                               |                                            |                                      |                                                |                                       |                                 |                         |                        |                                |                                           |                         |
| IP Tunnel                                                                                                    |                                                           |                           |                                       |                                               |                                            |                                      |                                                |                                       |                                 |                         |                        |                                |                                           |                         |
| IPSec                                                                                                    |                                                           |                           |                                       |                                               |                                            |                                      |                                                |                                       |                                 |                         |                        |                                |                                           |                         |
| Certificate                                                                                                    |                                                           |                           |                                       |                                               |                                            |                                      |                                                |                                       |                                 |                         |                        |                                |                                           |                         |
| Power Management                                                                                                    |                                                           |                           |                                       |                                               |                                            |                                      |                                                |                                       |                                 |                         |                        |                                |                                           |                         |
| Multicast                                                                                                    |                                                           |                           |                                       |                                               |                                            |                                      |                                                |                                       |                                 |                         |                        |                                |                                           |                         |
| Diagnostics                                                                                                    |                                                           |                           |                                       |                                               |                                            |                                      |                                                |                                       |                                 |                         |                        |                                |                                           |                         |
| Management                                                                                                    |                                                           |                           |                                       |                                               |                                            |                                      |                                                |                                       |                                 |                         |                        |                                |                                           |                         |

2. הוספת קישור WAN PPP: תחת אותו תפריט יש ללחוץ על פקד "Add"→בחירה
 2. הוספת קישור Next" → atm0(0\_8\_48)

| avir Jours                                                                                                    |                                                                                                    |  |  |  |  |  |  |
|----------------------------------------------------------------------------------------------------|----------------------------------------------------------------------------------------------------|--|--|--|--|--|--|
|                                                                                                    | Wide Area Network (WAN) Service Setup<br>Choose Add, Remove or Edit to configure a WAN service over a selected interface.                                                                                                    |  |  |  |  |  |  |
| Device Info                                                                                                    |                                                                                                    |  |  |  |  |  |  |
| Advanced Setup<br>Laver2 Interface                                                                                                    | Interface Description Type Vlan802.1p VlanMuxId Igmp NAT Firewall IPv4 IPv6 Mld Remove Edit Acti                                                                                                    |  |  |  |  |  |  |
| ATM Interface<br>PTM Interface<br>WAN Service<br>LAN                                                                                                    | [Add] Remove                                                                                                    |  |  |  |  |  |  |
|                                                                                                    |                                                                                                    |  |  |  |  |  |  |
| BROADCOM.                                                                                                    |                                                                                                    |  |  |  |  |  |  |
| E V Arts Vicinia                                                                                                    |                                                                                                    |  |  |  |  |  |  |
|                                                                                                    |                                                                                                    |  |  |  |  |  |  |
|                                                                                                    | WAN Service Interface Configuration                                                                                                    |  |  |  |  |  |  |
|                                                                                                    | WAN Service Interface Configuration<br>Select a layer 2 interface for this service                                                                                                    |  |  |  |  |  |  |
| Device Info                                                                                                    | WAN Service Interface Configuration<br>Select a layer 2 interface for this service                                                                                                    |  |  |  |  |  |  |
| Device Info<br>Advanced Setup                                                                                                    | WAN Service Interface Configuration<br>Select a layer 2 interface for this service<br>Note: For ATM interface, the descriptor string is (portId_vpi_vci)                                                                                                    |  |  |  |  |  |  |
| Device Info<br>Advanced Setup<br>Layer2 Interface                                                                                                    | WAN Service Interface Configuration<br>Select a layer 2 interface for this service<br>Note: For ATM interface, the descriptor string is (portId_vpi_vci)<br>For PTM interface, the descriptor string is (portId_high_low)<br>Where portId=0> DSL Latency PATH0                                                                                                    |  |  |  |  |  |  |
| Device Info<br>Advanced Setup<br>Layer2 Interface<br>ATM Interface<br>DTM Interface                                                                                                    | WAN Service Interface Configuration<br>Select a layer 2 interface for this service<br>Note: For ATM interface, the descriptor string is (portId_vpi_vci)<br>For PTM interface, the descriptor string is (portId_ligh_low)<br>Where portId=0> DSL Latency PATH0<br>portId=1> DSL Latency PATH1                                                                                                    |  |  |  |  |  |  |
| Device Info<br>Advanced Setup<br>Layer2 Interface<br>ATM Interface<br>PTM Interface<br>WAN Service                                                                                                    | WAN Service Interface Configuration<br>Select a layer 2 interface for this service<br>Note: For ATM interface, the descriptor string is (portId_vpi_vci)<br>For PTM interface, the descriptor string is (portId_ligh_low)<br>Where portId=0> DSL Latency PATH0<br>portId=1> DSL Latency PATH1<br>portId=4> DSL Latency PATH0&1                                                                                                    |  |  |  |  |  |  |
| Device Info<br>Advanced Setup<br>Layer2 Interface<br>ATM Interface<br>PTM Interface<br>WAN Service<br>LAN                                                                                               | WAN Service Interface Configuration<br>Select a layer 2 interface for this service<br>Note: For ATM interface, the descriptor string is (portId_vpi_vci)<br>For PTM interface, the descriptor string is (portId_high_low)<br>Where portId=0> DSL Latency PATH0<br>portId=1> DSL Latency PATH1<br>portId=4> DSL Latency PATH0&1<br>low =0> Low PTM Priority not set                                                                                                    |  |  |  |  |  |  |
| Device Info<br>Advanced Setup<br>Layer2 Interface<br>ATM Interface<br>PTM Interface<br>WAN Service<br>LAN<br>NAT                                                                                        | WAN Service Interface Configuration         Select a layer 2 interface for this service         Note: For ATM interface, the descriptor string is (portId_vpi_vci)         For PTM interface, the descriptor string is (portId_high_low)         Where portId=0> DSL Latency PATH0         portId=1> DSL Latency PATH1         portId=4> DSL Latency PATH08.1         low =0> Low PTM Priority not set         low =0> Low PTM Priority set                                                                                                    |  |  |  |  |  |  |
| Device Info<br>Advanced Setup<br>Layer2 Interface<br>ATM Interface<br>PTM Interface<br>WAN Service<br>LAN<br>NAT<br>Security                                                                            | WAN Service Interface Configuration         Select a layer 2 interface for this service         Note: For ATM interface, the descriptor string is (portId_vpi_vci)         For PTM interface, the descriptor string is (portId_bip_low)         Where portId=0> DSL Latency PATH0         portId=1> DSL Latency PATH1         portId=4> DSL Latency PATH1         portId=4> DSL Latency PATH0         low = -> Low PTM Priority not set         low = 1> Low PTM Priority not set         low = 1> Low PTM Priority set         high = 0> Liow PTM Priority set         high = 1> High PTM Priority set         high = 1> Liow PTM Priority set                                                                                                    |  |  |  |  |  |  |
| Device Info<br>Advanced Setup<br>Layer2 Interface<br>ATM Interface<br>PTM Interface<br>WAN Service<br>LAN<br>NAT<br>Security<br>Parental Control                                                        | WAN Service Interface Configuration<br>Select a layer 2 interface for this service<br>Note: For ATM interface, the descriptor string is (portId_vipi_vci)<br>For PTM interface, the descriptor string is (portId_hiph_low)<br>Where portId=0> DSL Latency PATH0<br>portId=1> DSL Latency PATH1<br>portId=4> DSL Latency PATH0&1<br>low =0> Low PTM Priority not set<br>high =0> High PTM Priority not set<br>high =1> High PTM Priority set                                                                                                    |  |  |  |  |  |  |
| Device Info<br>Advanced Setup<br>Layer2 Interface<br>ATM Interface<br>PTM Interface<br>WAN Service<br>LAN<br>NAT<br>Security<br>Parental Control<br>Quality of Service                                  | WAN Service Interface Configuration         Select a layer 2 interface for this service         Note: For ATM interface, the descriptor string is (portId_vpi_vci)         For PTM interface, the descriptor string is (portId_low)         Where portId=0> DSL Latency PATH0         portId=1> DSL Latency PATH1         portId=4> DSL Latency PATH0&1         low = 0> Low PTM Priority not set         high = 0> High PTM Priority not set         high = 1> High PTM Priority set                                                                                                    |  |  |  |  |  |  |
| Device Info<br>Advanced Setup<br>Layer2 Interface<br>ATM Interface<br>PTM Interface<br>WAN Service<br>LAN<br>NAT<br>Security<br>Parental Control<br>Quality of Service<br>Routing                       | WAN Service Interface Configuration         Select a layer 2 interface for this service         Note: For ATM Interface, the descriptor string is (portId_vpi_vci)         For PTM interface, the descriptor string is (portId_ligh_low)         Where portId=0 -> DSL Latency PATH0         portId=1 -> DSL Latency PATH1         portId=4 -> DSL Latency PATH0&1         low =0 -> Low PTM Priority set         high =0 -> High PTM Priority not set         high =1> High PTM Priority set                                                                                                    |  |  |  |  |  |  |
| Device Info<br>Advanced Setup<br>Layer2 Interface<br>ATM Interface<br>PTM Interface<br>WAN Service<br>LAN<br>NAT<br>Security<br>Parental Control<br>Quality of Service<br>Routing<br>DNS                | WAN Service Interface Configuration<br>Select a layer 2 interface for this service<br>Note: For ATM interface, the descriptor string is (portId_vpi_vci)<br>For PTM interface, the descriptor string is (portId_high_low)<br>Where portId=0> DSL Latency PATH0<br>portId=1> DSL Latency PATH1<br>portId=4> DSL Latency PATH0&1<br>low =0> Low PTM Priority not set<br>low =1> Low PTM Priority not set<br>high =0> Ligh PTM Priority set<br>Migh =1> High PTM Priority set<br>Set Migh =1> High PTM Priority set<br>Note: For ATM interface, the descriptor string is (portId_vpi_vci)<br>Set Migh =1> High PTM Priority set<br>Set Migh =1> High PTM Priority set<br>Set Migh =1> High PTM Priority set<br>Set Migh =1> High PTM Priority set                                                                                                    |  |  |  |  |  |  |
| Device Info<br>Advanced Setup<br>Layer2 Interface<br>ATM Interface<br>PTM Interface<br>WAN Service<br>LAN<br>NAT<br>Security<br>Parental Control<br>Quality of Service<br>Routing<br>DNS<br>DSL         | WAN Service Interface Configuration<br>Select a layer 2 interface for this service<br>Note: For ATM interface, the descriptor string is (portId_vpi_vci)<br>For PTM interface, the descriptor string is (portId_vpi_vci)<br>For PTM interface, the descriptor string is (portId_vpi_vci)<br>FortId_vpi_vci}<br>FortId_vpi_vci = 0 |  |  |  |  |  |  |
| Device Info<br>Advanced Setup<br>Layer2 Interface<br>ATM Interface<br>PTM Interface<br>WAN Service<br>LAN<br>NAT<br>Security<br>Parental Control<br>Quality of Service<br>Routing<br>DNS<br>DSL<br>UPnP | WAN Service Interface Configuration         Select a layer 2 interface for this service         Note: For ATM interface, the descriptor string is (portId_vpi_vci)         For PTM interface, the descriptor string is (portId_bip_low)         Where portId=0> DSL Latency PATH0         portId=1> DSL Latency PATH1         portId=4> DSL Latency PATH1         portId=4> DSL Latency PATH08.1         low = 1> Low PTM Priority not set         low = 1> Ligh PTM Priority not set         high = 0> High PTM Priority set         high = 1> High PTM Priority set         laten(Vols_8.48) M         Back [Next]                                                                                                    |  |  |  |  |  |  |

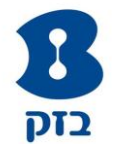

״Apply/Save כבחור ב-⊸"Next"← "Bridging" לבחור ב-

| BROADCOM                                                           | ~                                                                                                    |                             |                          |                                                      |  |  |  |  |
|--------------------------------------------------------------------|----------------------------------------------------------------------------------------------------|-----------------------------|--------------------------|------------------------------------------------------|--|--|--|--|
| And a state of the second                                          | 1-1-1                                                                                                    |                             |                          |                                                      |  |  |  |  |
|                                                                    | WAN Service Con                                                                                                    | figuration                  |                          |                                                      |  |  |  |  |
| Device Info<br>Advanced Setup<br>Layer2 Interface<br>ATM Interface | Select WAN service<br>O PPP over Etherne<br>O IP over Etherne<br>O Bridging                                                                     | e type:<br>net (PPPoE)<br>t |                          |                                                      |  |  |  |  |
| WAN Service                                                        | Enter Service Description: br_0_8_48                                                                                                    |                             |                          |                                                      |  |  |  |  |
| NAT<br>Security<br>Parental Control<br>Quality of Service          | For tagged service, enter valid 802.1P Priority and 802.1Q VLAN ID.<br>For untagged service, set -1 to both 802.1P Priority and 802.1Q VLAN ID. |                             |                          |                                                      |  |  |  |  |
| Routing                                                            | Enter 802.1P Priority [0-7]: -1                                                                                                    |                             |                          |                                                      |  |  |  |  |
| DNS<br>DSL<br>UPnP<br>DNS Proxy                                    | Enter 802.1Q VLAN ID [0-4094]:                                                                                                    |                             |                          |                                                      |  |  |  |  |
| RECADO                                                             |                                                                                                    |                             |                          |                                                      |  |  |  |  |
| BROADCOM.                                                          |                                                                                                    |                             |                          |                                                      |  |  |  |  |
| exar from                                                          | - V -                                                                                                    |                             |                          |                                                      |  |  |  |  |
|                                                                    | WAN Setup - Summa                                                                                                    | ary                         |                          |                                                      |  |  |  |  |
|                                                                    | Make sure that the set                                                                                                    | ttings below mate           | h the settings provided  | i by your ISP.                                       |  |  |  |  |
| Device Info<br>Advanced Setup                                      | Connection Type                                                                                                    | Bridge                      |                          |                                                      |  |  |  |  |
| Layer2 Interface                                                   | NAT.                                                                                                    | Disabled                    |                          |                                                      |  |  |  |  |
| ATM Interface                                                      | NAT: Disabled                                                                                                    |                             |                          |                                                      |  |  |  |  |
| PTM Interface                                                      | rui cone nAt.                                                                                                    | Disabled                    |                          |                                                      |  |  |  |  |
| I AN                                                               | Firewall:                                                                                                    | Disabled                    |                          |                                                      |  |  |  |  |
| NAT                                                                | IGMP Multicast:                                                                                                    | Not Applicable              |                          |                                                      |  |  |  |  |
| Security                                                           | Quality Of Service:                                                                                                    | Disabled                    |                          |                                                      |  |  |  |  |
| Parental Control<br>Quality of Service<br>Routing                  | Click "Apply/Save" to I                                                                                                    | have this interface         | e to be effective. Click | "Back" to make any modifications.<br>Back Apply/Save |  |  |  |  |

## "Add" הוספת קישור WAN PPP עבור פרופיל VDSL : ללחוץ שוב על פקד.

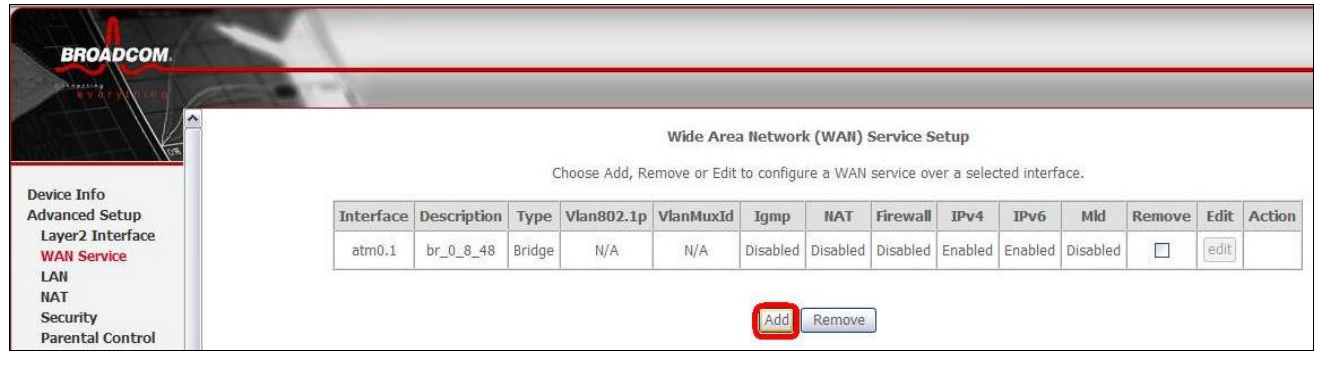

 $\leftarrow$  "Next" לבחור בתיבת הבחירה בקישור ( $ptm0(0_1_1)$  לחיצה על

בזק – החברה הישראלית לתקשורת בע״מ

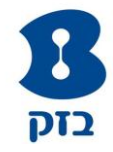

| BROADCOM.                   |                                                                    |
|-----------------------------|--------------------------------------------------------------------|
| Provide State of the second |                                                                    |
|                             |                                                                    |
|                             | WAN Service Interface Configuration                                |
|                             | Select a layer 2 interface for this service                        |
| Device Info                 | Science rayers 2 interface for this betwee                         |
| Advanced Setup              | Note: For ATM interface, the descriptor string is (portId vpi vci) |
| Layer2 Interface            | For PTM interface, the descriptor string is (portId_high_low)      |
| WAN Service                 | Where portId=0> DSL Latency PATH0                                  |
| LAN                         | portId=1> DSL Latency PATH1                                        |
| NAT                         | portId=4> DSL Latency PATH0&1                                      |
| Security                    | IOW =0> LOW PIM Priority not set                                   |
| Parental Control            | high =0> High PTM Priority not set                                 |
| Quality of Service          | high =1> High PTM Priority set                                     |
| Routing                     |                                                                    |
| DNS                         | ptm0/(0 1 1)                                                       |
| DSL                         |                                                                    |
| UPnP                        |                                                                    |
| DNS Proxy                   | Back                                                               |
| Print Server                |                                                                    |

# "Apply/Save" → ולבסוף → "Next" → "Bridging"

| BROADCOM                                                         | -                                                                                                    |                                 |                                   |                 |                                            |  |  |  |
|------------------------------------------------------------------|----------------------------------------------------------------------------------------------------|---------------------------------|-----------------------------------|-----------------|--------------------------------------------|--|--|--|
| antaning and                                                     |                                                                                                    |                                 |                                   |                 |                                            |  |  |  |
|                                                                  | WAN Service Conf                                                                                                    | figuration                      |                                   |                 |                                            |  |  |  |
| Device Info<br>Advanced Setup<br>Layer2 Interface<br>WAN Service | Select WAN service<br>O PPP over Ethernet<br>O IP over Ethernet<br>O Bridging                                                                   | type:<br>et (PPPoE)             |                                   |                 |                                            |  |  |  |
| LAN<br>NAT<br>Security                                           | Enter Service Description: br_0_1_1                                                                                                    |                                 |                                   |                 |                                            |  |  |  |
| Quality of Service<br>Routing<br>DNS                             | For tagged service, enter valid 802.1P Priority and 802.1Q VLAN ID.<br>For untagged service, set -1 to both 802.1P Priority and 802.1Q VLAN ID. |                                 |                                   |                 |                                            |  |  |  |
| DSL<br>UPnP<br>DNS Proxy<br>Print Server<br>DLNA                 | Enter 802.1P Priority<br>Enter 802.1Q VLAN                                                                                                    | -1<br>-1<br>Back Next           |                                   |                 |                                            |  |  |  |
| BROADCOM.                                                        |                                                                                                    |                                 |                                   |                 |                                            |  |  |  |
| Binner Barris                                                    |                                                                                                    |                                 |                                   |                 |                                            |  |  |  |
|                                                                  | WAN Setup - Summ<br>Make sure that the set                                                                                                    | <b>ary</b><br>ttings below mate | h the settings pr                 | ovided by your  | ISP.                                       |  |  |  |
| Advanced Setup                                                   | Connection Type:                                                                                                    | Bridge                          |                                   |                 |                                            |  |  |  |
| Layer2 Interface                                                 | NAT:                                                                                                    | Disabled                        |                                   |                 |                                            |  |  |  |
| LAN                                                              | Full Cone NAT:                                                                                                    | Disabled                        |                                   |                 |                                            |  |  |  |
| NAT                                                              | Firewall:                                                                                                    | Disabled                        |                                   |                 |                                            |  |  |  |
| Security                                                         | IGMP Multicast:                                                                                                    | Not Applicable                  |                                   |                 |                                            |  |  |  |
| Ouality of Service                                               | Quality Of Service:                                                                                                    | Disabled                        |                                   |                 |                                            |  |  |  |
| Routing<br>DNS<br>DSL                                            | Click "Apply/Save" to h                                                                                                    | nave this interfac              | e to be effe <mark>c</mark> tive. | Click "Back" to | make any modifications.<br>Back Apply/Save |  |  |  |

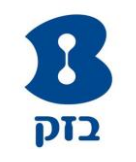

#### 4. צפייה בקישורים שנוצרו :

| י דף א בטיחות א כלים א 🕢 '                                                                                                    | 🖶 🗆 - 🗟 - 🟠           |             |        |                |               |            |          |            |            |            |          |        | Br         | adband Route |
|----------------------------------------------------------------------------------------------------|-----------------------|-------------|--------|----------------|---------------|------------|----------|------------|------------|------------|----------|--------|------------|--------------|
|                                                                                                    |                       |             |        |                |               |            |          |            |            |            |          |        |            |              |
| BROADCOM                                                                                                    |                       |             |        |                |               |            |          |            |            |            |          |        |            |              |
| and the second second s | and the second second |             |        |                |               |            |          |            |            |            |          |        |            |              |
|                                                                                                    |                       |             |        |                |               |            |          |            |            |            |          |        |            |              |
|                                                                                                    |                       |             |        |                | Wide Are      | a Networ   | k (WAN)  | Service S  | etup       |            |          |        |            |              |
| 100                                                                                                    |                       |             |        |                |               |            |          |            |            |            |          |        |            |              |
| The lab & decise                                                                                                    |                       |             | C      | Choose Add, Re | emove or Edit | to configu | re a WAN | service ov | er a selec | ted interf | ace.     |        |            |              |
| Device Info                                                                                                    |                       |             |        |                | [             |            |          | [          |            |            |          |        |            |              |
| Advanced Setup                                                                                                    | Interface             | Description | Туре   | Vlan802.1p     | VlanMuxId     | Igmp       | NAT      | Firewall   | IPv4       | IPv6       | Mld      | Remove | Edit       | Action       |
| Layer2 Interface                                                                                                    | atm0.1                | br 0 8 48   | Bridge | N/A            | N/A           | Disabled   | Disabled | Disabled   | Enabled    | Enabled    | Disabled |        | edit       |              |
| LAN                                                                                                    | -                     |             |        | 19650          |               |            |          |            |            | 1000000    |          |        | (1000.000) |              |
| NAT                                                                                                    | ptm0.2                | br_0_1_1    | Bridge | N/A            | N/A           | Disabled   | Disabled | Disabled   | Enabled    | Enabled    | Disabled |        | edit       |              |
| Security                                                                                                    |                       |             |        |                |               |            |          | 1          |            |            |          |        |            |              |
| Parental Control                                                                                                    |                       |             |        |                |               |            |          |            |            |            |          |        |            |              |
| Quality of Service                                                                                                    |                       |             |        |                |               | Add        | Remove   |            |            |            |          |        |            |              |
| Bauking                                                                                                    |                       |             |        |                |               |            |          |            |            |            |          |        |            |              |

5. יצירת חיוג PPP מהמחשב : הנתב כעת מוגדר כ-Bridge. יש לוודא שבכרטיס הרשת מוגדר כתובת IP מרשת ה-LAN של הלקוח ולאחר מכן יש ליצור חייגן PPPoE במחשב

2

255

מתקדם...

אישור ביטול

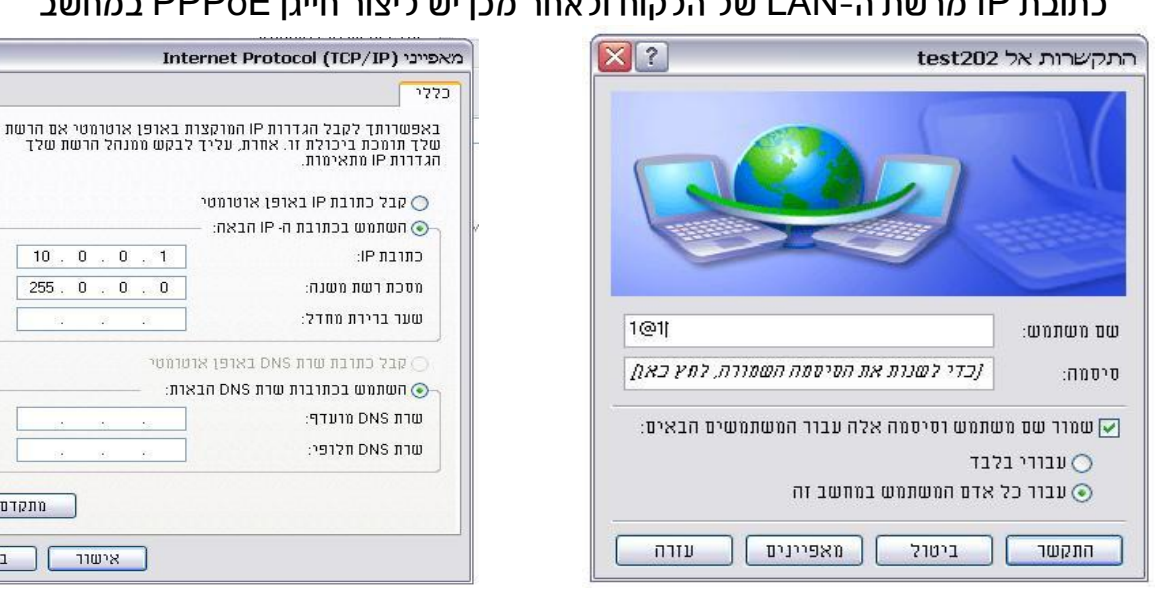

6. טעינה לוקלית של קובץ קונפיגורציה : הקובץ מצורף כאן

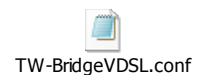

ד. טעינת בעזרת מערכת ה-TR69 : ניתן להטעין על ידי בחירה בקובץ

### במערכת ניהול נתבים (CSR) עבור מודם VDSL T&W

| Update a CPE      | Serial number: 001fa4919216<br>Model Name: TW-1portVDSL<br>Manufacturer: TW |                                |
|-------------------|-----------------------------------------------------------------------------|--------------------------------|
| • List            |                                                                             |                                |
| • Search          | File type:                                                                  | Vendor Configuration File      |
| Device Info       | Description:                                                                |                                |
| Device Settings   | Select file location:                                                       | From list C Manually C Restore |
| Advanced View     | File name:                                                                  | TW-BridgeVDSL.conf             |
| Device Monitoring | Target location:                                                            |                                |
| ► File Download   | Delay:                                                                      |                                |

<u>http://147.235.246.142/id4661type3\_TW-BridgeVDSL.conf</u> או שניתן לטעון זאת בשימוש בלינק הנ״ל

\* קובץ הקונפיגורציה נוצר עבור גרסה 85B010